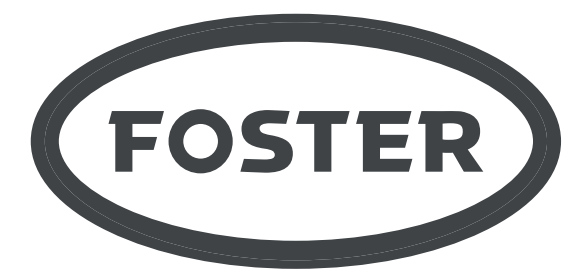

Manuel d'entretien

The Refrigeration Experts

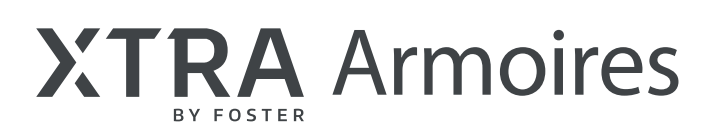

# XR600H, XR600L, XR1300H, XR1300L.

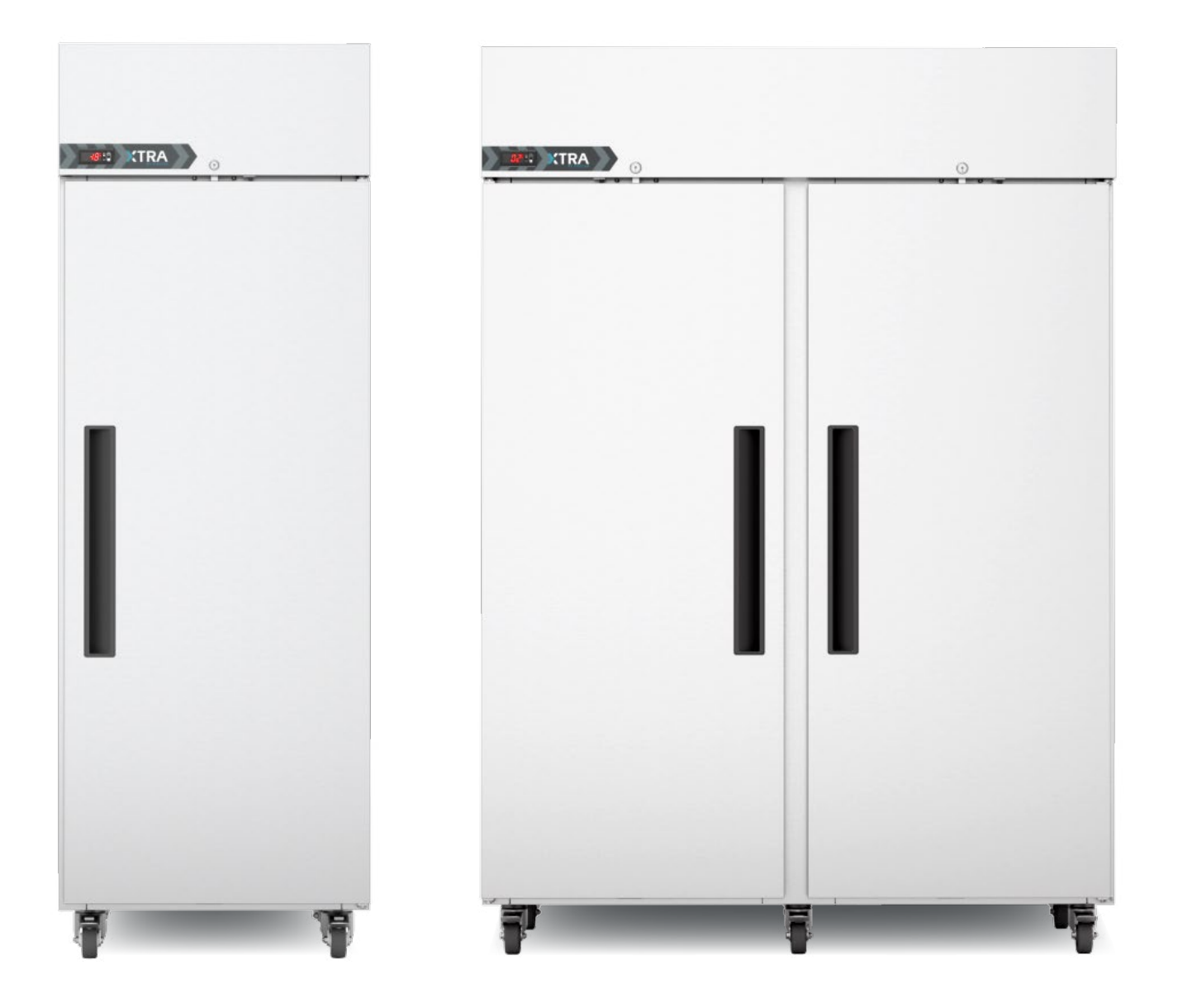

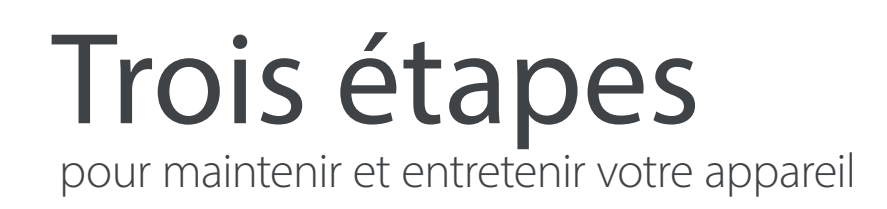

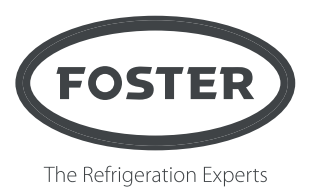

# Bienvenue dans votre manuel d'entretien Foster **interactif**.

## Il fonctionne ainsi :

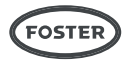

**Pour revenir au sommaire**, à tout moment, cliquez sur le logo Foster en bas de chaque page.

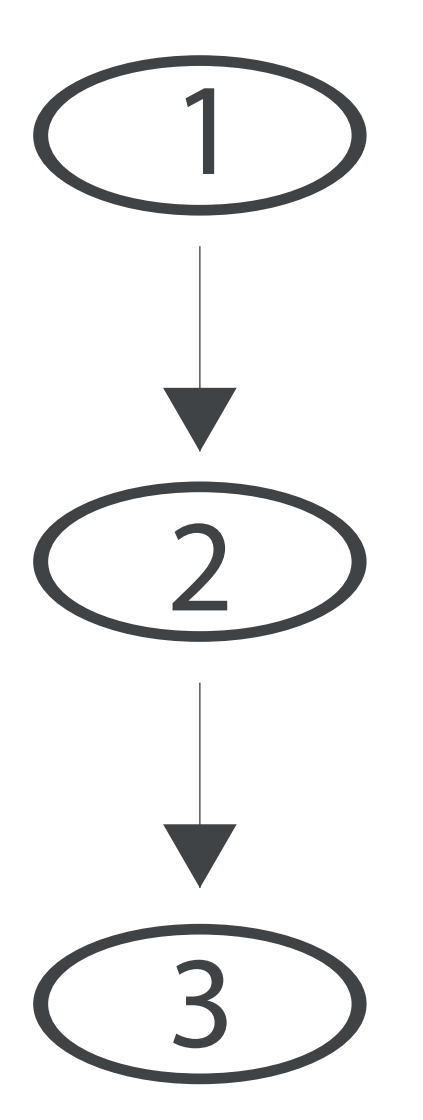

#### Instructions d'utilisation

C

#### **Fonction entretien**

- Paramètres
- Indicateurs d'alarme
- Données venant de la sonde
- Test des relais
- Rétablissement des réglages d'usine
- Schémas électriques

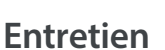

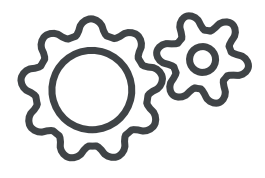

# Informations générales

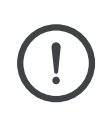

Ce manuel doit être lu et mis à la disposition du personnel qui utilise cet appareil. Les instructions qu'il contient doivent être lues attentivement avant d'installer l'appareil. Les informations contenues dans ce manuel sont destinées exclusivement à un personnel formé et compétent. Tout non-respect des recommandations contenues dans ce manuel peut endommager l'appareil et blesser les opérateurs.

Toutes les installations doivent être conformes aux règlementations et directives locales et municipales. En cas de doute, contactez votre distributeur Foster agréé ou le service technique de Foster.

Les informations contenues dans ce manuel sont les plus actuelles disponibles à sa date de publication et peuvent faire l'objet de modifications sans préavis.

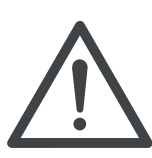

**ATTENTION – DANGER** Ignorer ce symbole et les avertissements peut engendrer un risque pour les personnes.

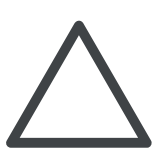

**ATTENTION – DANGER** Ignorer ce symbole et les avertissements peut engendrer un risque pour votre appareil.

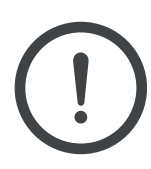

**INFORMATION** Des astuces utiles pour une meilleure utilisation de votre appareil.

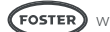

### **Classe climatique**

La classe climatique mentionnée sur la plaque signalétique indique la température ambiante et le taux d'humidité auxquels l'appareil a été éprouvé, pour les besoins d'établissement des valeurs exigées par les normes européennes.

| Classe climatique | Température | Humidité relative |  |  |
|-------------------|-------------|-------------------|--|--|
| 4                 | 30 °C       | 55 %              |  |  |
| 5                 | 40 °C       | 40 %              |  |  |

#### Consignes générales de sécurité

- Ne stockez pas de substances explosives, telles que des aérosols avec agent propulseur inflammable, dans cet appareil.
- Veillez à ce qu'aucun orifice de ventilation de l'appareil ou de la structure d'une unité intégrée ne soit obstrué.
- N'utilisez pas d'appareils électriques à l'intérieur du compartiment de stockage.
- N'utilisez pas d'appareils de nettoyage à la vapeur, de systèmes de lavage sous pression ou encore de jets/pulvérisation d'eau sur ou autour de l'appareil.
- L'appareil est hermétique lorsque la porte est fermée. Vous ne devez en aucun cas stocker ou enfermer un corps vivant dans l'appareil.
- Cet appareil est lourd. Lorsque vous déplacez l'appareil, des précautions doivent être prises et les consignes de sécurité doivent être suivies. L'appareil ne doit pas être déplacé sur des surfaces irrégulières.
- Le niveau sonore émis par l'appareil ne dépasse pas les 70 dB(A).
- Pour assurer la stabilité de l'appareil, celui-ci doit être placé sur une surface plane et nivelée, et correctement chargé.
- Ne pas utiliser de systèmes mécaniques pour accélérer le processus de dégivrage.
- Faire preuve de vigilance pour ne pas endommager le circuit et/ou le système de réfrigération.
- Si le cordon d'alimentation électrique est abîmé, il doit être remplacé par le fabricant, son agent d'entretien ou tout autre personnel disposant d'un niveau de qualification équivalent, afin d'éviter tout risque électrique.
- Veiller à éviter tout contact prolongé entre les surfaces froides et toute partie du corps non protégée. Le port d'un EPI approprié est obligatoire à tout instant.

### Exigences relatives à l'élimination

Cet appareil contient des composants et des matériaux qui peuvent être dangereux pour l'environnement s'ils ne sont pas éliminés correctement. La mise au rebut de cet appareil doit être réalisée par une entreprise d'élimination de déchets agréée, conformément aux lois et réglementations nationales en vigueur à ce moment.

# Sécurité électrique

Cet équipement doit être branché à une alimentation électrique protégée par un dispositif de détection à courant résiduel. Il peut s'agir d'une prise à disjoncteur différentiel ou d'un circuit à disjoncteur différentiel avec protection contre les surtensions.

S'il est nécessaire de remplacer le fusible, le nouveau devra être du calibre indiqué sur la plaque signalétique de l'appareil.

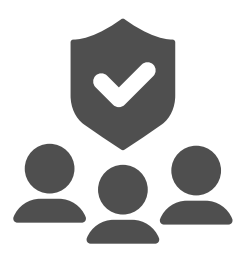

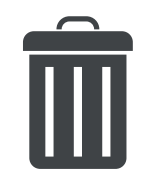

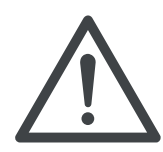

#### Démarrage et séquence de test

Une fois le déballage effectué, nettoyez l'appareil (sens de nettoyage fournis dans ce manuel) et laissez-le reposer pendant 60 minutes avant la mise sous tension.

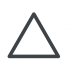

Assurez-vous que l'appareil est placé sur une surface stable et équilibrée, à l'abri des courants d'air chaud et froid pouvant nuire à son bon fonctionnement.

Placez l'appareil dans un endroit dont la température ambiante ne dépasse pas celle nominale prévue.

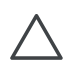

L'appareil génère de l'air chaud lorsqu'il fonctionne normalement et requiert donc une ventilation appropriée. Les dimensions indiquées sont celles minimum.

Raccordez l'appareil à une alimentation électrique adaptée. Ne branchez et ne débranchez jamais l'appareil avec des mains humides. L'appareil s'allume automatiquement et affiche la température actuellement mesurée à l'intérieur et l'inscription « PF ». Pour effacer l'alarme, appuyez sur le bouton 1. Si rien ne se passe et que l'écran affiche « - », maintenez le bouton 1 enfoncé pendant 3 secondes pour allumer l'appareil.

Dans la mesure où la température de fonctionnement a été préréglée, aucun réglage n'est nécessaire. Laissez l'appareil atteindre sa température de fonctionnement normale avant d'y placer des produits à réfrigérer.

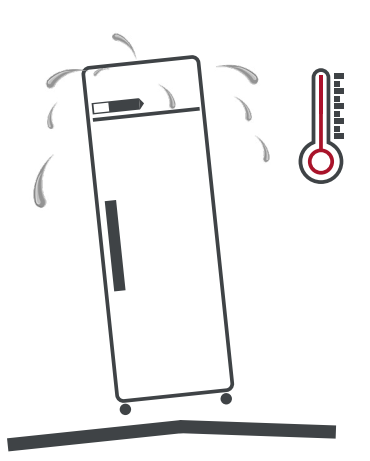

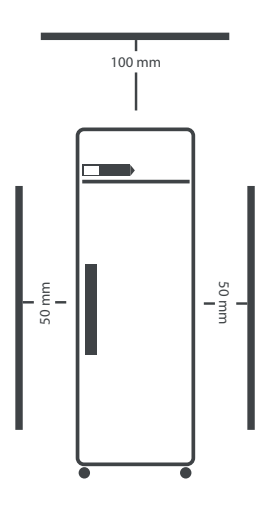

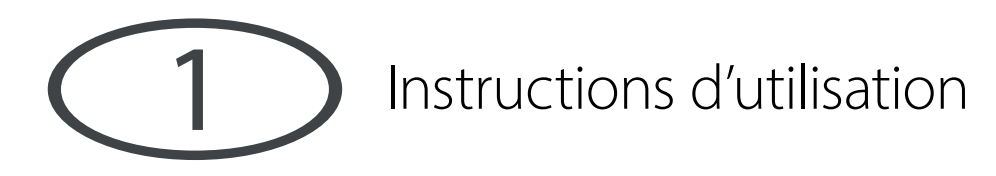

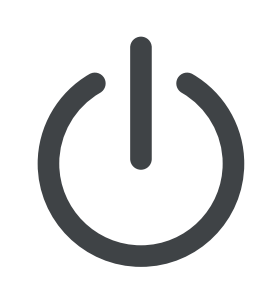

#### Icônes et boutons d'affichage

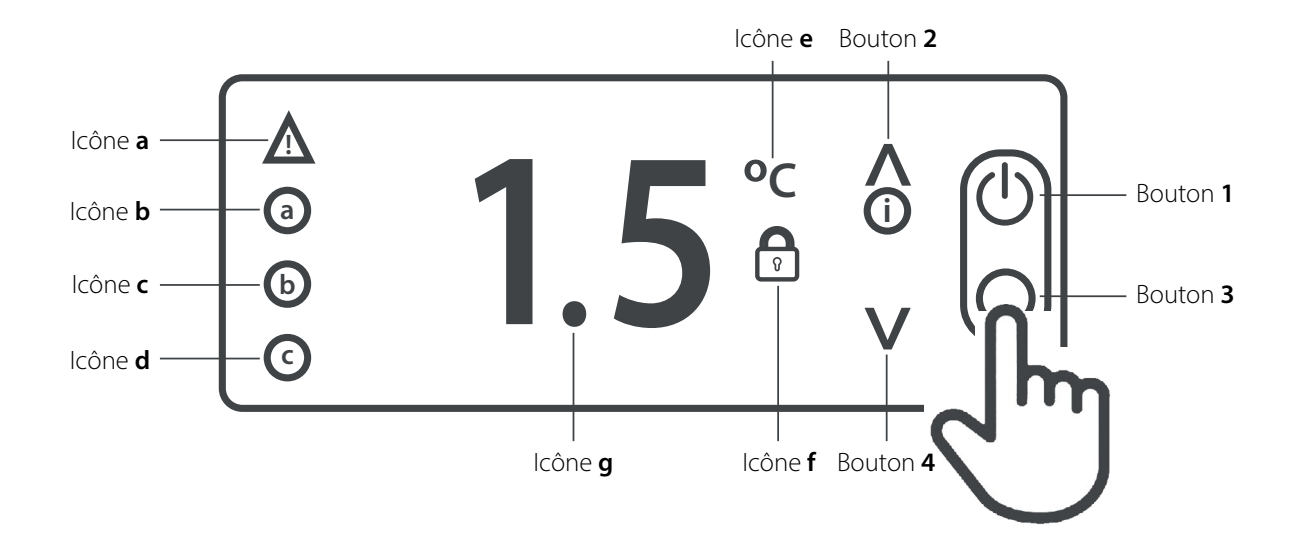

|   | lcône                                            |   | Bouton                     |
|---|--------------------------------------------------|---|----------------------------|
| а | Compresseur allumé / Alarme                      | 1 | Marche / Arrêt / Veille    |
| b | Ventilateurs d'évaporateur en marche             | 2 | Haut / Augmenter la valeur |
| с | Dégivrage en marche                              | 3 | Retour / Quitter           |
| d | 2 <sup>e</sup> fonction de service en marche     | 4 | Bas / Baisser la valeur    |
| е | °C / Menu utilisateur activé                     |   |                            |
| f | Clavier verrouillé / Fonction de service activée |   |                            |
| g | Point décimal / Dégivrage<br>activé              |   |                            |

Remarque – Les icônes a, b, c et d ne sont visibles qu'après avoir appuyé respectivement sur le bouton 1, 2, 3 ou 4.

Cet appareil est conçu pour conserver les produits à une température appropriée. Il n'est pas conçu pour refroidir ou congeler des produits dont la température d'origine est plus élevée. Une telle utilisation de l'appareil peut entraîner un dysfonctionnement, des dommages et l'annulation de la garantie.

### Veille

Appuyez sur le bouton 1 pendant 3 secondes pour démarrer l'appareil ou le mettre en veille. Lorsque l'unité est en veille, l'écran affiche « - ». Rien d'autre ne s'affiche. Lorsque l'unité fonctionne normalement, l'écran affiche la température à l'intérieur de l'armoire.

## Point de consigne

Pour afficher le point de consigne de l'appareil, avec l'écran affichant la température, appuyez sur le bouton 2 pendant 3 secondes et l'écran affichera « SP ». Ensuite, appuyez sur le bouton 1 pour afficher le point de consigne actuel.

Régler le point de consigne en appuyant sur le bouton 2 pour augmenter la valeur et sur le bouton 4 pour la diminuer. Appuyez sur le bouton 1 pour enregistrer la nouvelle valeur et l'écran affichera « Loc ». Si vous n'appuyez pas sur le bouton 1, la nouvelle valeur n'est pas enregistrée. Appuyez sur le bouton 3 pour quitter.

S'il est impossible de corriger le point de consigne à la valeur requise, veuillez contacter votre revendeur Foster agréé pour demander conseil.

L'écran retournera à la page de fonctionnement normal au bout de 30 secondes ou après avoir appuyé sur le bouton 3.

# Réglages de sécurité du clavier

Le clavier peut être verrouillé pour empêcher les réglages non autorisés de l'appareil et de sa température de fonctionnement.

Lorsqu'il est verrouillé, il est impossible d'effectuer des réglages avec le clavier et l'icône « f » s'affiche.

Pour verrouiller ou déverrouiller le clavier, appuyez sur le bouton 2 pendant 3 secondes et l'écran affichera « SP ». Relâchez le bouton puis rappuyez sur le bouton 2 une fois et l'écran affichera « Loc ». Appuyez sur le bouton 1 pour afficher l'état de verrouillage actuel du clavier. Utilisez les boutons 2 et 4 pour régler la valeur sur « Yes » (Oui) pour verrouiller le clavier, et sur « No » pour le déverrouiller. Appuyez sur le bouton 1 pour enregistrer la nouvelle valeur. Si vous n'appuyez pas sur le bouton 1, la nouvelle valeur n'est pas enregistrée. L'écran retournera à la page de fonctionnement normal au bout de 30 secondes ou après avoir appuyé sur le bouton 3.

#### Dégivrage

L'appareil dispose d'une fonction de dégivrage automatique et se dégivrera périodiquement tous les jours, sans qu'intervention extérieure ne soit requise. Cette opération est normale et n'affecte en rien les produits contenus dans l'appareil. Pendant le dégivrage, l'appareil peut être utilisé normalement.

Pour lancer manuellement un dégivrage, appuyez sur le bouton 1 pendant 5 secondes. L'appareil s'éteint. Lorsque cela se produit, ne relâchez pas le bouton, et après 2 secondes supplémentaires, l'écran indique que le dégivrage a commencé (dEF s'affichera brièvement) ; vous pouvez alors relâcher le bouton. La température du point de consigne de l'appareil s'affichera durant le dégivrage et l'icône « g » clignotera, indiquant que le dégivrage est en cours.

Le dégivrage se déroulera tout entier. En effet, il n'est plus possible de l'arrêter une fois lancé.

#### Son des touches du clavier

Si vous le souhaitez, vous pouvez désactiver le son des touches du clavier. Appuyez sur le bouton 2 pendant 3 secondes jusqu'à ce que l'écran affiche « SP ». Appuyez sur le bouton 2 jusqu'à ce que l'écran affiche « biP ». Appuyez sur le bouton 1 pour afficher la valeur actuelle. « Yes » (oui) indique que le son des touches du clavier est activé et « No » (non) qu'il est désactivé. Sélectionnez la valeur requise et appuyez sur le bouton 1 pour enregistrer la nouvelle valeur. Si vous n'appuyez pas sur le bouton 1, la nouvelle valeur n'est pas enregistrée. Appuyez sur le bouton 3 pour quitter.

# Étagères, supports, chargement et débit d'air

L'appareil est équipé d'étagères et de plateaux coulissants amovibles.

Chaque étagère a une capacité de 40 kg de produits répartis uniformément.

N'obstruez pas les ventilations d'air en plaçant des produits devant. Un espace minimum de 25 mm doit être laissé entre le haut du produit et l'étagère située au-dessus.

Ne placez pas de produits directement sur la base de l'appareil.

Assurez-vous toujours que l'air puisse circuler autour/entre les produits stockés. Pour un rendement énergétique et une température optimaux, il est important d'entretenir une bonne circulation d'air autour du périmètre des étagères et autour des produits stockés.

### Serrure de porte

Pour verrouiller la porte, insérez la clé et tournez-la de 90°. Tournez dans le sens inverse pour la déverrouiller.

# Notification des alarmes

En cas d'état d'alarme, l'appareil émet un signal acoustique, l'icône « a » s'allume et l'un des codes d'erreur contenus dans la liste de la section « Dépannage » de ce manuel s'affiche sur l'écran. Le signal sonore peut être éteint provisoirement en appuyant sur le bouton 1. Si l'erreur persiste, l'icône « a » restera allumée et l'écran alternera entre l'affichage du code d'erreur et de la température de l'appareil.

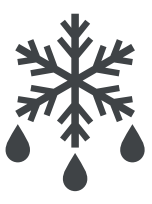

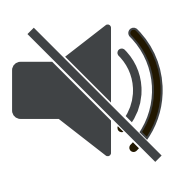

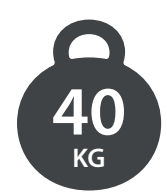

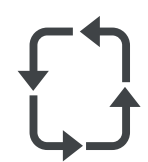

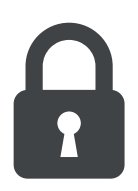

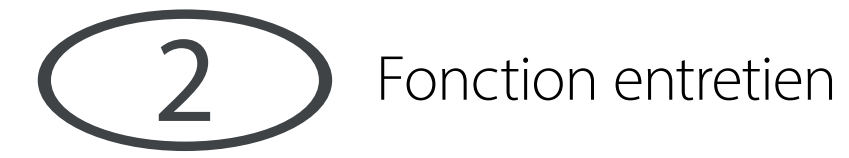

|   | S |
|---|---|
| 3 |   |

### Menu du contrôleur

Le contrôleur contient 2 niveaux de menu : le niveau utilisateur et le niveau entretien.

#### Menu du niveau utilisateur

Pour accéder aux réglages du niveau utilisateur, appuyez sur le bouton 2 pendant 3 secondes. L'écran affiche alors « SP ». Utilisez les boutons 2 et 4 pour vous déplacer jusqu'au paramètre demandé. Appuyez sur le bouton 1 pour afficher la valeur actuelle. S'il est nécessaire de modifier la valeur, cliquez sur les boutons 2 et 4, puis sur le bouton 1 pour enregistrer la nouvelle valeur. L'écran retournera à la page de fonctionnement normal au bout de 30 secondes ou après avoir appuyé sur le bouton 3.

#### Paramètres du niveau utilisateur

| Mnémo-<br>nique | Description                                                                                                    |
|-----------------|----------------------------------------------------------------------------------------------------|
| SP              | Point de consigne de fonctionnement de l'appareil                                                                                                    |
| biP             | Pour activer un signal sonore à la pression des touches                                                                                                    |
| rFP             | Rétablissement du contrôleur aux réglages d'usine. Rem. : si le contrôleur n'a pas été programmé par Foster, cette fonction chargera l'ensemble de paramètres de l'armoire hautes températures standard. |
| dEF             | Temps restant avant le prochain cycle de dégivrage                                                                                                    |
| thi             | Température maximum enregistrée                                                                                                    |
| tLo             | Température minimum enregistrée                                                                                                    |
| Та              | Valeur actuelle de la sonde d'air                                                                                                    |
| tE              | Valeur actuelle de la sonde de l'évaporateur (disponible sur certains modèles seulement)                                                                                                    |
| Loc             | Fonction de verrouillage du clavier                                                                                                    |

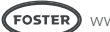

### Menu du niveau entretien

Pour accéder au menu du niveau entretien, appuyez sur les boutons 2 et 4 pendant 5 secondes jusqu'à ce que l'écran affiche « MdL ». L'icône « f » se met à clignoter, indiquant que la fonction d'entretien est activée. Utilisez les boutons 2 et 4 pour afficher le paramètre demandé. Appuyez sur le bouton 1 pour afficher la valeur actuelle. S'il est nécessaire de modifier la valeur, cliquez sur les boutons 2 et 4, puis sur le bouton 1 pour enregistrer la nouvelle valeur. Si vous n'appuyez pas sur le bouton 1, la nouvelle valeur n'est pas enregistrée. Pour quitter, appuyez sur le bouton 3 ou bien attendez 30 secondes

#### Paramètres du niveau entretien

| MNÉMONIQUE : | DESCRIPTION :                                                                             |                                                                                                    |
|--------------|-------------------------------------------------------------------------------------------|----------------------------------------------------------------------------------------------------|
| MDI          | Mode de contrôle de                                                                       | « HY » – sans inverseur de fréquence / commande de l'hystérèse conventionnelle                                                                                                    |
| MDL          | température.                                                                              | « HEA » – commande d'armoire chauffee / mode de basculement à l'hysterese conventionnelle.                                                                                                    |
| SPL          | Limite minimale pour le réglage<br>du point de consigne du mode<br>« Performance ».       |                                                                                                    |
| SPH          | Limite maximale pour le réglage<br>du point de consigne du mode<br>« Performance ».       |                                                                                                    |
| SP           | Point de consigne du mode<br>Performance.                                                 | Valeur de température pour la conservation du produit.                                                                                                    |
| HY0          | Différentiel de thermostat OFF -><br>ON (en Mode Refroidissement –<br>« MDL » = « HYS »). | En mode refroidissement – « MDL » = « HYS ».                                                                                                    |
| HY1          | Différentiel de thermostat ON -><br>OFF.                                                  | En Mode Chauffage – « MDL » = « HEA ».                                                                                                    |
| CMD          | Temps avant le démarrage<br>du compresseur en mode<br>d'exécution.                        | Temps s'écoulant entre la mise sous tension et le démarrage du compresseur lorsqu'il<br>est en mode d'exécution (par ex. suite à une coupure d'électricité).                                                               |
| CRT          | Durée de veille du compresseur.                                                           | Temps d'arrêt minimum du compresseur après l'exécution d'un cycle (par ex. baisse, dégivrage par air chaud).                                                                                                    |
| CT1          | Heure d'allumage de la sortie du compresseur/réchauffeur (R1).                            | Suivie par « CT2 » en cas de sonde Ta (T1) défectueuse.                                                                                                    |
| CT2          | Heure d'arrêt de la sortie du<br>compresseur/réchauffeur (R1)                             | Suivie par « CT1 » en cas de sonde Ta (T1) défectueuse.                                                                                                    |
|              |                                                                                           | « NON » – fonction de dégivrage désactivée - il n'y aura pas dégivrage.                                                                                                    |
|              |                                                                                           | « TIM » – Temps. Le dégivrage aura lieu selon l'intervalle défini dans « DFT », accumulé uniquement en mode d'exécution.                                                                                                   |
| DEM          | Mode de démarrage du                                                                      | « FRO » – Formation de givre. Le décompte du temps de dégivrage n'est augmenté<br>que lorsque les conditions sont réunies pour que du givre se forme sur l'évaporateur.                                                    |
| DFIN         | dégivrage.                                                                                | « DoD » – Dégivrage à la demande. Lorsque « T2 » = « Yes » (oui), la température « Te » est inférieure à « DSP » pendant la durée définie dans « DST », un dégivrage sera lancé.                                           |
|              |                                                                                           | « TAD » – Temps et dégivrage à la demande. Dégivrage exécuté conformément à<br>« DFT », mais en plus, si la température « Te » est inférieure à « DSP » pendant la durée<br>définie dans « DST », un dégivrage sera lancé. |
| DFT          | Intervalle de temps entre dégivrage.                                                      | Une fois le temps écoulé depuis le dernier dégivrage (en mode d'exécution), un nouveau cycle de dégivrage est effectué.                                                                                                    |
| DSP          | Température d'aspiration du dégivrage.                                                    | Température continue (en fonction du temps « DST ») en-dessous de laquelle la « Te »<br>doit rester afin qu'un dégivrage « DoD » ou « TAD » puisse être lancé.                                                             |
| DST          | Temps d'aspiration du dégivrage.                                                          | Temps pendant lequel la température mesurée doit rester sous « DSP » pour qu'un<br>dégivrage « DoD » ou « TAD » puisse être lancé.                                                                                         |

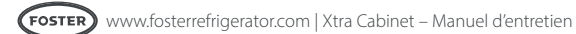

| DMI | Intervalle minimum de dégivrage.                                               | Temps minimum s'écoulant entre deux périodes de dégivrage « DoD » ou « TAD ».                                                                                                    |
|-----|--------------------------------------------------------------------------------|----------------------------------------------------------------------------------------------------|
| DLI | Température finale du dégivrage.                                               |                                                                                                    |
| DTO | Durée maximum de dégivrage.                                                    |                                                                                                    |
|     |                                                                                | « OFF » – Dégivrage hors cycle (compresseur et chauffage désactivés).                                                                                                    |
| DTY | Type de dégivrage.                                                             | « ELE » – Dégivrage par chauffage électrique (compresseur désactivé, chauffage<br>activé).                                                                                                    |
|     |                                                                                | « GAS » – Dégivrage par air chaud (compresseur et chauffage activés).                                                                                                    |
|     |                                                                                | « OFF » – aucun. Le dégivrage est effectué sans temporisation.                                                                                                    |
| DSY | Synchronisation du démarrage du dégivrage                                      | « LO » – Le démarrage du dégivrage est reporté à la mise hors tension du compresseur<br>(SOD = délai max).                                                                                                    |
|     |                                                                                | « HI » – Le démarrage du dégivrage est reporté à la mise sous tension du compresseur<br>(SOD = délai max).                                                                                                    |
| SOD | Temps restant avant le démarrage du dégivrage.                                 | Avec utilisation de la synchronisation du cycle (« DSY ») pour empêcher le dégivrage durant l'utilisation. Lorsque « SOD » = « 0 », le dégivrage sera lancé immédiatement.                                                                                                    |
| DPD | Pompe d'évaporation à l'arrêt.                                                 | Au début du dégivrage, les sorties de dégivrage (déterminées par « DTY ») sont désactivées pendant les secondes définies dans « DPD ».                                                                                                    |
| DRN | Pause après un dégivrage (temps<br>de vidange de l'évaporateur).               |                                                                                                    |
|     |                                                                                | « RT » – température réelle/actuelle.                                                                                                    |
|     | Mada d'affiche an du désiturare                                                | « LT » – dernière température affichée avant le déclenchement du dégivrage.                                                                                                    |
| DDM | Mode d'amchage du degivrage.                                                   | « SP » – valeur du point de consigne.                                                                                                    |
|     |                                                                                | « dEF » – « dEF ».                                                                                                    |
| DDY | Délai d'affichage.                                                             | L'écran affiche les informations sélectionnées avec le paramètre « DDM » durant le dégivrage et pendant les minutes définies dans « DDY » après la fin du dégivrage.                                                                                                    |
| FID | Ventilateurs de l'évaporateur lors<br>du dégivrage.                            | YES (OUI) – Ventilateurs activés pendant le dégivrage et la vidange (« DRN ») et<br>rétablissement / NO (NON) – Ventilateurs désactivés durant le dégivrage et la vidange<br>(« DRN ») et rétablissement (le ventilateur démarre en fonction de « FDD »ou de<br>« FTO » selon ce qui se produit en premier). |
| FDD | Température de redémarrage du ventilateur de l'évaporateur après le dégivrage. |                                                                                                    |
| FTO | Arrêt maximum du ventilateur de<br>l'évaporateur après le dégivrage.           |                                                                                                    |
| FMS | Temps arrêt minimum ventilateur.                                               | Lorsque le  ou les ventilateurs de l'évaporateur s'arrêtent, ils restent éteints pendant au moins les secondes indiquées dans « FMS ».                                                                                                    |
| FSD | Délai d'arrêt du ventilateur<br>évaporateur après ouverture de<br>la porte :   | Durée en secondes : « -1 » = le ou les ventilateurs ne s'arrêtent pas / 0 = le ou les ventilateurs s'arrêtent instantanément / « 1-900 » = les ventilateurs s'arrêtent une fois le temps spécifié écoulé.                                                                                                    |
|     |                                                                                | « NON » – Les ventilateurs restent allumés en permanence (sauf actionnement de<br>l'interrupteur et dégivrage).                                                                                                    |
| FCM | Mode ventilateur de commande<br>thermostatique.                                | « TMP » – Contrôle par température. Les ventilateurs sont allumés quand le<br>compresseur est allumé. Quand le compresseur est éteint, les ventilateurs restent<br>allumés tant que la différence de température Te/Ta est supérieure à la valeur définie<br>dans « FDT ».                                   |
|     |                                                                                | « TIM » – Contrôle par le temps. Les ventilateurs sont allumés quand le compresseur<br>est allumé. Quand le compresseur est éteint, les ventilateurs s'allument et s'arrêtent en<br>fonction des paramètres de « FT1 », de « FT2 » et de « FT3 ».                                                            |
| FDT | Dépassement arrêt du<br>compresseur du ventilateur de<br>l'évaporateur.        | Différence de température entre l'évaporateur (Te) et l'air (Ta) pour l'arrêt des ventilateurs une fois le compresseur arrêté.                                                                                                    |
| FDH | Écart de température pour le redémarrage du ventilateur.                       | Exemple : « FDT » = « -1 » et « FDH =3 ». Si le compresseur est arrêté, les ventilateurs sont désactivés quand Te > Ta « -1 » (« FDT »), tandis que les ventilateurs sont activés quand Te < Ta « -4 » (« FDT »-« FDH »).                                                                                    |
| FT1 | Délai d'arrêt du ventilateur après<br>arrêt du compresseur/chauffage.          |                                                                                                    |
| FT2 | Arrêt temporisé du ventilateur.                                                | Quand « FT2 » = « 0 », les ventilateurs restent activés en permanence.                                                                                                    |

| FT3                   | Exécution temporisée du ventilateur.                                                      | Quand « FT3 » = « 0 » et « FT2 » > 0, les ventilateurs restent désactivés en permanence.                                                                                                    |
|-----------------------|-------------------------------------------------------------------------------------------|----------------------------------------------------------------------------------------------------|
|                       |                                                                                           | « NON » – toutes les alarmes de température sont désactivées (le paramètre suivant sera « ACC »).                                                                                                    |
| ATM                   | Gestion des seuils d'alarme.                                                              | « ABS » – les valeurs programmées dans « ALA » et « AHA » représentent les seuils<br>d'alarme réels.                                                                                                    |
|                       |                                                                                           | « REL » – le seuil d'alarme est le résultat de la somme du point de consigne, du<br>différentiel thermostatique et des « ALR »/« AHR ».                                                                                                  |
| ALA                   | Seuil d'alarme de basse<br>température.                                                   |                                                                                                    |
| AHA                   | Seuil d'alarme de haute<br>température.                                                   |                                                                                                    |
| ALR                   | Différentiel d'alarme de basse<br>température.                                            | Avec « ALR » = 0, l'alarme de basse température est exclue.                                                                                                    |
| AHR                   | Différentiel d'alarme de haute température.                                               | Avec « AHR » = 0, l'alarme de haute température est exclue.                                                                                                    |
| ATI                   | Sonde utilisée pour la détection<br>d'alarme de température.                              |                                                                                                    |
| PAD                   | Délai avant signalisation de<br>l'alarme de température au<br>démarrage.                  |                                                                                                    |
| ATD                   | Délai avant signalisation de<br>l'alarme de température.                                  |                                                                                                    |
| ACC                   | Nettoyage périodique du condenseur.                                                       | Quand le temps de fonctionnement du compresseur, exprimé en semaines,<br>correspond à la valeur « ACC » programmée, « CL » clignote sur l'écran. Lorsque<br>« ACC » = « 0 », la signalisation du nettoyage du condenseur est désactivée. |
|                       |                                                                                           | « NON » – la fonction primaire du bouton de sortie commutée/2 <sup>e</sup> température est<br>inhibée (le paramètre suivant sera « DMS »).                                                                                               |
| IISM                  | Méthode de bascule sur la<br>deuxième série de paramètres.                                | « 2ND » – si activé, le contrôleur changera pour maintenir la température / le<br>dégivrage conformément aux paramètres « IISL », « IISH », « IISP », « IIHY », « IIFC » et<br>« IIDF ».                                                 |
|                       |                                                                                           | « LCM » – L'interrupteur/bouton de la 2° température [3] fonctionnera tel que défini<br>dans le paramètre « LCM ».                                                                                                    |
| IISL                  | Limite minimum pour le réglage<br>« IISP ».                                               |                                                                                                    |
| IISH                  | Limite maximum pour le réglage<br>« IISP ».                                               |                                                                                                    |
| IISP                  | Point de consigne de température<br>à atteindre en « Mode 2 ».                            |                                                                                                    |
| IIHY                  | Différentiel de thermostat ON/<br>OFF en « Mode 2 ».                                      |                                                                                                    |
| IIFC                  | Mode de ventilation<br>d'évaporateur pendant le contrôle<br>thermostatique en « Mode 2 ». |                                                                                                    |
| IIDF                  | Intervalle de temps entre<br>dégivrage en « Mode 2 ».                                     |                                                                                                    |
|                       |                                                                                           | « NON » – quand « DI1 »/« T3A » = « DOR », le changement d'état reste sans réponse.                                                                                                    |
| DSM                   | Mode commutateur de porte.                                                                | « ALR » – quand « DI1 »/« T3A » = « DOR » et que l'entrée numérique est activée, une alarme se déclenche au bout des minutes indiquées dans « DAD ».                                                                                     |
|                       |                                                                                           | « STP » – quand « DI1 »/« T3A » = « DOR » et que l'entrée numérique est activée, en<br>plus de l'alarme, les ventilateurs s'arrêtent conformément à « FDS » et le compresseur<br>est arrêté après les secondes définies dans « CSD ».    |
| <b>DAD</b><br>Délai a | vant signalisation de l'alarme de por                                                     | te ouverte.                                                                                                    |
| CSD                   | Délai d'arrêt du relais 1 après<br>ouverture de la porte.                                 | « 0 » … « 900 » – temps en secondes (« -1 » = le relais n'est pas mis hors tension /<br>« 0 » = instantané / « 1 »-« 900 » = mise hors tension une fois le temps défini écoulé).                                                         |

| DOT  | Dépassement de l'arrêt de la<br>porte. | Si l'interrupteur de la porte reste ouvert au-delà des minutes indiquées dans « DOT »,<br>le fonctionnement revient en mode de commande thermostatique normal. Toutefois,<br>l'alarme reste active. Quand « DOT » = « 0 », cette fonction est désactivée.                                                                                                    |  |  |  |  |
|------|----------------------------------------|----------------------------------------------------------------------------------------------------|--|--|--|--|
|      |                                        | « NON » – Entrée numérique 1 désactivée.                                                                                                    |  |  |  |  |
|      |                                        | « DOR » – Entrée de la porte.                                                                                                    |  |  |  |  |
| DI1  | Entrée numérique « DI1 ».              | « ALR » – quand l'entrée est activée (définie par « D1A »), l'alarme « Alr » est<br>déclenchée, le compresseur est arrêté et les dégivrages sont suspendus.                                                                                                    |  |  |  |  |
|      |                                        | « 2ND » – quand l'entrée est activée, le contrôleur utilisera les paramètres de<br>température de « 2ND ».                                                                                                    |  |  |  |  |
|      |                                        | « RDS » – quand l'entrée est activée, un dégivrage est lancé (commande à distance).                                                                                                    |  |  |  |  |
| D1A  | Activation do « D1A »                  | « OPN » – en cas d'ouverture.                                                                                                    |  |  |  |  |
| DIA  | Activation de « DTA ».                 | « CLS » – en cas de fermeture.                                                                                                    |  |  |  |  |
|      |                                        | « MAN » – Sortie commutée directement via le bouton de fonctionnement<br>commuté/2º [3] quand « RL2 » ou « RL3 » = « LGT ».                                                                                                    |  |  |  |  |
|      |                                        | « 2ND » – Sortie activée/désactivée en ligne avec l'état de la température de « 2ND »<br>(activée quand « 2ND » est activé, désactivée quand « 2ND » est désactivé).                                                                                                    |  |  |  |  |
| ICM  |                                        | « DI1 » – voyants activés/désactivés en fonction de l'état de « DI1 ».                                                                                                    |  |  |  |  |
| LCIM |                                        | « NI1 » – voyants activés/désactivés en fonction de l'état de « DI1 » (comme « DI1 » mais en opérant à l'inverse).                                                                                                    |  |  |  |  |
|      |                                        | « DI2 » – voyants activés/désactivés en fonction de l'état de « DI2 ».                                                                                                    |  |  |  |  |
|      |                                        | « NI2 » – voyants activés/désactivés en fonction de l'état de « DI2 » (comme « DI2 » mais en opérant à l'inverse).                                                                                                    |  |  |  |  |
|      |                                        | « NON » – Sortie du relais désactivée (toujours désactivée/ouverte).                                                                                                    |  |  |  |  |
|      |                                        | « LGT » – Sortie activée pour le contrôle de la lumière.                                                                                                    |  |  |  |  |
|      |                                        | <ul> <li>« NN » – voyants actives/desactives enfonction de l'état de « DN » (comme « DN » mais en opérant à l'inverse).</li> <li>« DI2 » – voyants activés/désactivés en fonction de l'état de « DI2 ».</li> <li>« NI2 » – voyants activés/désactivés en fonction de l'état de « DI2 » (comme « DI2 » mais en opérant à l'inverse).</li> <li>« NON » – Sortie du relais désactivée (toujours désactivée/ouverte).</li> <li>« LGT » – Sortie activée pour le contrôle de la lumière.</li> <li>« 0-1 » – Les contacts du relais suivent l'état d'allumage/veille du contrôleur.</li> <li>« R1 » – Sortie du relais sous tension durant la synchronisation avec le relais 1 (compresseur/chauffage), incluant le délai « 2CD ».</li> <li>« R1F » – Sortie du relais sous tension durant la synchronisation avec le relais 1</li> </ul> |  |  |  |  |
|      |                                        | « R1 » – Sortie du relais sous tension durant la synchronisation avec le relais 1<br>(compresseur/chauffage), incluant le délai « 2CD ».                                                                                                    |  |  |  |  |
|      |                                        | « R1F » – Sortie du relais sous tension durant la synchronisation avec le relais 1<br>(compresseur), sauf pendant les cycles de dégivrage.                                                                                                    |  |  |  |  |
|      |                                        | « -R1 » – Sortie du relais sous tension durant l'antiphase au relais 1 (mode d'exécution uniquement).                                                                                                    |  |  |  |  |
|      |                                        | « FAN » – Sortie activée pour la commutation du ventilateur de l'évaporateur.                                                                                                    |  |  |  |  |
| RL2  | Fonction sortie du relais 2.           | « -FAN » – Sortie du relais sous tension durant l'antiphase au ventilateur (mode<br>d'exécution uniquement).                                                                                                    |  |  |  |  |
|      |                                        | « DEF » – Sortie activée pour la commutation du dégivrage.                                                                                                    |  |  |  |  |
|      |                                        | « -DEF » – Sortie du relais sous tension en opposition de phase avec DEF (mode<br>d'exécution uniquement).                                                                                                    |  |  |  |  |
|      |                                        | « PET » – Sortie du relais sous tension pendant le temps défini dans le paramètre<br>« PET » avant la mise sous tension du relais 1 (système de condensation).                                                                                                    |  |  |  |  |
|      |                                        | « ALO » – Les contacts s'ouvrent lorsqu'une situation d'alarme se déclenche.                                                                                                    |  |  |  |  |
|      |                                        | « ALC » – Les contacts se ferment lorsqu'une situation d'alarme se déclenche.                                                                                                    |  |  |  |  |
|      |                                        | « R1F » – Schéma de cycle auto – en mode d'exécution, commute automatiquement<br>le relais sur activé (« ACN ») et sur désactivé (« ACF ») en fonction du schéma de temps<br>normal, indépendant du cycle de réfrigération.                                                                                                    |  |  |  |  |

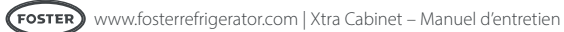

| RL3 | Fonction sortie du relais 3.                                                                                                    | Mêmes opérations et sélection que « RL2 ».                                                                                                    |
|-----|----------------------------------------------------------------------------------------------------|----------------------------------------------------------------------------------------------------|
| ACN | Quand « RLx » = « ACP », « ACN »<br>est l'heure d'activation du schéma<br>de cycle auto.                                                                                                    |                                                                                                    |
| ACF | Quand « RL » = « ACP », « ACF »<br>est l'heure de désactivation du<br>schéma de cycle auto.                                                                                                    |                                                                                                    |
| PET | Mise sous tension du système<br>de pré-condensation (RL1) des<br>relais 2/3 pour l'égalisation de la<br>pression de redémarrage. Avec<br>« PEt » = « 0 » RL1 est mis sous<br>tension instantanément (sans<br>délai), avec « PEt » = « 0 »<br>« 900 » RL1 est mis sous tension<br>une fois le délai défini écoulé. Le<br>relais défini sur « PEt » est mis hors<br>tension avec RL1. |                                                                                                    |
| 2CD | Délai de démarrage du<br>compresseur auxiliaire.                                                                                                    | Si « RL1 » ou « RL2 » = « R1 », la sortie est commutée sur le délai en secondes de<br>« 2CD » après la mise sous tension du compresseur principal (« RL1 »). Les relais seront<br>mis hors tension au même moment.                                                                          |
| SDT | Fonction de compte-à-rebours<br>avant le prochain entretien.                                                                                                    | Si « Sdt » = « 0 », la fonction de compte-à-rebours est désactivée. Si « Sdt » = « 1 » –<br>« 999 », le compte-à-rebours sera réduit de la valeur spécifiée.                                                                                                    |
| 50  |                                                                                                    | «YES» (Qui) entraîne le déclenchement d'un retour positif (un « bin ») à chaque fois                                                                                                    |
| BOS | Signal sonore en cas de pression<br>de boutons                                                                                                    | que les boutons sont appuyés sur l'écran, « NO » (Non) désactive le signal sonore en cas d'appui sur un bouton.                                                                                                    |
| RHC | Test de routine de l'état de santé.                                                                                                    | Temps qui s'écoule entre le commencement automatique du test de fonctionnement<br>et la fin d'un dégivrage. Utilisé dans le cadre du programme d'entretien IoT – le<br>compteur se réinitialise en cas de coupure de courant (« 0 » – pas de test de<br>fonctionnement… temps à décompter). |
| OSA | Compensation de la sonde TAir<br>(T1).                                                                                                    |                                                                                                    |
| TE  | Activation de la sonde<br>TÉvaporateur (T2).                                                                                                    |                                                                                                    |
| OS2 | Compensation de la sonde<br>TÉvaporateur (T2).                                                                                                    |                                                                                                    |
|     |                                                                                                    | « NON » – Sonde DI2/Auxiliaire non montée.                                                                                                    |
|     |                                                                                                    | « DSP » – Sonde auxiliaire – mesure de la température pour un usage général (par ex.<br>température de conservation des produits).                                                                                                    |
|     |                                                                                                    | « CND » – Sonde du condenseur – si la température mesurée dépasse la valeur<br>« AHT », le contrôleur réagira tel que défini dans « AHM ».                                                                                                    |
|     |                                                                                                    | « 2EU » – Seconde sonde de température de l'évaporateur.                                                                                                    |
| T3A | Activation et fonctionnement de<br>la sonde DI2 / TAuxiliaire.                                                                                                    | « DOR » – Entrée numérique 2 utilisée pour le fonctionnement de l'interrupteur de la porte.                                                                                                    |
|     |                                                                                                    | « ALR » – Entrée numérique 2, quand l'entrée est activée, une alarme de haute<br>pression (« HP ») est déclenchée (si « AHM » = « STP », le compresseur est arrêté et les<br>dégivrages sont suspendus).                                                                                    |
|     |                                                                                                    | « 2ND » – Entrée numérique 2, quand l'entrée est activée, le contrôleur utilisera les<br>paramètres de température de « 2nd ».                                                                                                    |
|     |                                                                                                    | « RDS » – Entrée numérique 2, quand l'entrée est activée, un dégivrage est lancé<br>(commande à distance).                                                                                                    |
| OS3 | Compensation de la sonde auxiliaire 3.                                                                                                    |                                                                                                    |
| D2A | Activation de « DI3 ».                                                                                                    | « OPN » – en cas d'ouverture.                                                                                                    |
|     |                                                                                                    | « CLS » – en cas de fermeture.                                                                                                    |

# Réglage des paramètres

|    | Mnémonique : | Défaut | Haute température section unique | Basse température section unique | Haute température double section | Basse température double section |
|----|--------------|--------|----------------------------------|----------------------------------|----------------------------------|----------------------------------|
| 1  | MDL          | HY     | HY                               | HY                               | HY                               | HY                               |
| 2  | SPL          | 1      | 1                                | -21                              | 1                                | -21                              |
| 3  | SPH          | 3      | 3                                | -15                              | 3                                | -15                              |
| 4  | SP           | 2      | 2                                | -21                              | 2                                | -21                              |
| 5  | HY0          | 3      | 3                                | 3                                | 3                                | 3                                |
| 6  | HY1          | 0      | 0                                | 0                                | 0                                | 0                                |
| 7  | CMD          | 30     | 30                               | 30                               | 30                               | 30                               |
| 8  | CRT          | 90     | 90                               | 90                               | 90                               | 90                               |
| 9  | CT1          | 4      | 4                                | 4                                | 4                                | 4                                |
| 10 | CT2          | 7      | 7                                | 7                                | 7                                | 7                                |
| 11 | DFM          | tiM    | tiM                              | tiM                              | tiM                              | tiM                              |
| 12 | DFT          | 6      | 6                                | 6                                | 6                                | 6                                |
| 13 | DSP          | -12    | -12                              | -12                              | -12                              | -12                              |
| 14 | DST          | 15     | 15                               | 15                               | 15                               | 15                               |
| 15 | DMI          | 2      | 2                                | 2                                | 2                                | 2                                |
| 16 | DLI          | 10     | 10                               | 20                               | 10                               | 20                               |
| 17 | DTO          | 20     | 20                               | 20                               | 20                               | 20                               |
| 18 | DTY          | oFF    | oFF                              | GAS                              | oFF                              | GAS                              |
| 19 | DSY          | oFF    | oFF                              | oFF                              | oFF                              | oFF                              |
| 20 | SOD          | 5      | 5                                | 5                                | 5                                | 5                                |
| 21 | DPD          | 0      | 0                                | 0                                | 0                                | 0                                |
| 22 | DRN          | 60     | 60                               | 60                               | 60                               | 60                               |
| 23 | DDM          | SP     | SP                               | SP                               | SP                               | SP                               |
| 24 | DDY          | 2      | 2                                | 2                                | 2                                | 2                                |
| 25 | FID          | OUI    | OUI                              | non                              | OUI                              | non                              |
| 26 | FDD          | 0      | 0                                | 0                                | 0                                | 0                                |
| 27 | FTO          | 2      | 2                                | 2                                | 2                                | 2                                |
| 28 | FMS          | 0      | 0                                | 0                                | 0                                | 0                                |
| 29 | FSD          | 0      | 0                                | 0                                | 0                                | 0                                |
| 30 | FCM          | non    | non                              | non                              | non                              | non                              |
| 31 | FDT          | 0      | 0                                | 0                                | 0                                | 0                                |
| 32 | FDH          | 2      | 2                                | 2                                | 2                                | 2                                |
| 33 | FT1          | 0      | 0                                | 0                                | 0                                | 0                                |
| 34 | FT2          | 0      | 0                                | 0                                | 0                                | 0                                |
| 35 | FT3          | 0      | 0                                | 0                                | 0                                | 0                                |
| 36 | ATM          | rEL    | rEL                              | rEL                              | rEL                              | rEL                              |
| 37 | ALA          | -30    | -30                              | -30                              | -30                              | -30                              |
| 38 | AHA          | 80     | 80                               | 80                               | 80                               | 80                               |
| 39 | ALR          | -5     | -5                               | -5                               | -5                               | -5                               |
| 40 | AHR          | 8      | 8                                | 8                                | 8                                | 8                                |
| 41 | ATI          | t1     | t1                               | t1                               | t1                               | t1                               |
| 42 | PAD          | 60     | 60                               | 60                               | 60                               | 60                               |

|    |              | r      | r                                |                                  | r                                | ,                                |
|----|--------------|--------|----------------------------------|----------------------------------|----------------------------------|----------------------------------|
|    | Mnémonique : | Défaut | Haute température section unique | Basse température section unique | Haute température double section | Basse température double section |
| 43 | ATD          | 90     | 90                               | 90                               | 90                               | 90                               |
| 44 | ACC          | 0      | 0                                | 0                                | 0                                | 0                                |
| 45 | IISM         | non    | non                              | non                              | non                              | non                              |
| 46 | IISL         | -21    | -21                              | -21                              | -21                              | -21                              |
| 47 | IISH         | -15    | -15                              | -15                              | -15                              | -15                              |
| 48 | IISP         | -21    | -21                              | -21                              | -21                              | -21                              |
| 49 | IIHY         | 3      | 3                                | 3                                | 3                                | 3                                |
| 50 | IIFC         | non    | non                              | non                              | non                              | non                              |
| 51 | IIDF         | 6      | 6                                | 6                                | 6                                | 6                                |
| 52 | DSM          | StP    | StP                              | StP                              | StP                              | StP                              |
| 53 | DAD          | 2      | 2                                | 2                                | 2                                | 2                                |
| 54 | CSD          | 90     | 90                               | 90                               | 90                               | 90                               |
| 55 | DOT          | 0      | 0                                | 0                                | 0                                | 0                                |
| 56 | DI1          | dor    | dor                              | dor                              | dor                              | dor                              |
| 57 | D1A          | oPn    | oPn                              | oPn                              | oPn                              | oPn                              |
| 58 | LCM          | non    | non                              | non                              | non                              | non                              |
| 59 | RL2          | FAn    | FAn                              | FAn                              | FAn                              | FAn                              |
| 60 | RL3          | 0-1    | 0-1                              | dEf                              | 0-1                              | dEf                              |
| 61 | ACN          | 0      | 0                                | 0                                | 0                                | 0                                |
| 62 | ACF          | 0      | 0                                | 0                                | 0                                | 0                                |
| 63 | PET          | 0      | 0                                | 0                                | 0                                | 0                                |
| 64 | 2CD          | 0      | 0                                | 0                                | 0                                | 0                                |
| 65 | SDT          | 0      | 0                                | 0                                | 0                                | 0                                |
| 66 | SB           | OUI    | OUI                              | OUI                              | OUI                              | OUI                              |
| 67 | BOS          | OUI    | OUI                              | OUI                              | OUI                              | OUI                              |
| 68 | RHC          | 0      | 0                                | 0                                | 0                                | 0                                |
| 69 | OSA          | 0      | 0                                | 0                                | 0                                | 0                                |
| 70 | TE           | NON    | NON                              | OUI                              | NON                              | OUI                              |
| 71 | OSE          | 0      | 0                                | 0                                | 0                                | 0                                |
| 72 | T3A          | non    | non                              | non                              | dor                              | dor                              |
| 73 | OS3          | 0      | 0                                | 0                                | 0                                | 0                                |
| 74 | D3A          | oPn    | oPn                              | opn                              | oPn                              | opn                              |
| 75 | AHM          | non    | non                              | non                              | non                              | non                              |
| 76 | AHT          | 60     | 60                               | 60                               | 60                               | 60                               |
| 77 | TLD          | 30     | 30                               | 30                               | 30                               | 30                               |
| 78 | TDS          | TAS    | TAS                              | TAS                              | TAS                              | TAS                              |
| 79 | SIM          | 10     | 10                               | 10                               | 10                               | 10                               |
| 80 | AVG          | 50     | 50                               | 50                               | 50                               | 50                               |
| 81 | SCL          | oCn    | oCn                              | oCn                              | oCn                              | oCn                              |
| 82 | PRT          | rtU    | rtU                              | rtU                              | rtU                              | rtU                              |
| 83 | ADR          | 1      | 1                                | 1                                | 1                                | 1                                |
| 84 | RFP          | OUI    | OUI                              | OUI                              | OUI                              | OUI                              |

## Autres informations

#### Alarmes/Avertissements :

Durant le fonctionnement, l'appareil affiche la température à l'intérieur. Parfois celle-ci change, indiquant une opération spécifique de l'appareil ou encore une panne. Les messages qui peuvent s'afficher sont les suivants :

Les alarmes de température sont soit relatives au point de consigne, soit une valeur absolue. Ceci est contrôlé par la valeur du paramètre ATM. Lorsque les alarmes sont relatives, l'alarme basse est le paramètre du point de consigne moins ALR et l'alarme haute est le point de consigne plus AHR. Quand la température est hors plage pour la valeur ATD, l'indicateur correspondant s'affiche.

hi – La température à l'intérieur de l'appareil est plus élevée qu'elle ne le devrait. Assurez-vous que la porte est fermée et que le débit d'air à l'intérieur n'est obstrué par la présence de trop de produits ou d'un chargement inadéguat. L'alarme sera acquittée dès que la température redeviendra normale.

Lo – La température à l'intérieur de l'appareil est plus basse qu'elle ne le devrait. Contrôlez que l'appareil n'a pas été chargé avec un produit à température plus basse que la température normale de service de l'appareil.

do – La porte de l'appareil est ouverte. Fermez la porte pour arrêter l'alarme. Remarque : l'interrupteur de la porte est un interrupteur magnétique qui se trouve sur le bord inférieur du boîtier frontal. Si le boîtier est accroché ou est démonté pour une quelconque question d'accès, l'interrupteur de la porte ne fonctionnera pas et l'alarme de porte ouverte s'affiche.

tA – Indique une défaillance de la sonde de température interne. Pendant ce temps, l'appareil n'est pas en mesure de maintenir une température précise. Il faut donc retirer tous les produits qu'il contient et éteindre l'appareil.

tE – Indique une erreur de la sonde de l'évaporateur.

PF – L'appareil a été isolé de l'alimentation électrique pendant un certain temps et cette dernière est à présent rétablie. Une des conséquences possibles est l'élévation de température de l'appareil. Des précautions doivent être prises lors de l'utilisation des produits conservés à l'intérieur, afin de s'assurer que ces produits sont adaptés à l'utilisation. Une fois l'appareil remis sous tension, il recommencera à fonctionner normalement et « PF » pourra être effacé de l'écran en appuyant une seule fois sur le bouton 1.

hC – La température du condenseur est plus élevée qu'elle ne le devrait. Si l'appareil est soumis à des températures ambiantes particulièrement élevées, il convient de prendre des mesures pour les réduire.

Cnd – La période de nettoyage du condenseur a expiré.

En cas de condition d'état d'alarme, l'icône « a » s'affiche également. Le signal sonore peut être éteint provisoirement en appuyant sur le bouton 1.

(Certains messages s'affichent périodiquement durant des opérations spécifiques de l'appareil telles que le dégivrage ou la réactivation en utilisant l'appareil).

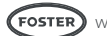

### Informations sur la sonde

La sonde est de type 10k NTC. Les sondes possèdent les mêmes caractéristiques, mais sont marquées T1 et T2 et sont de couleurs différentes, à des fins d'identification et non fonctionnelles. Veuillez consulter l'image ci-dessous pour identifier les sondes.

#### Identification des sondes

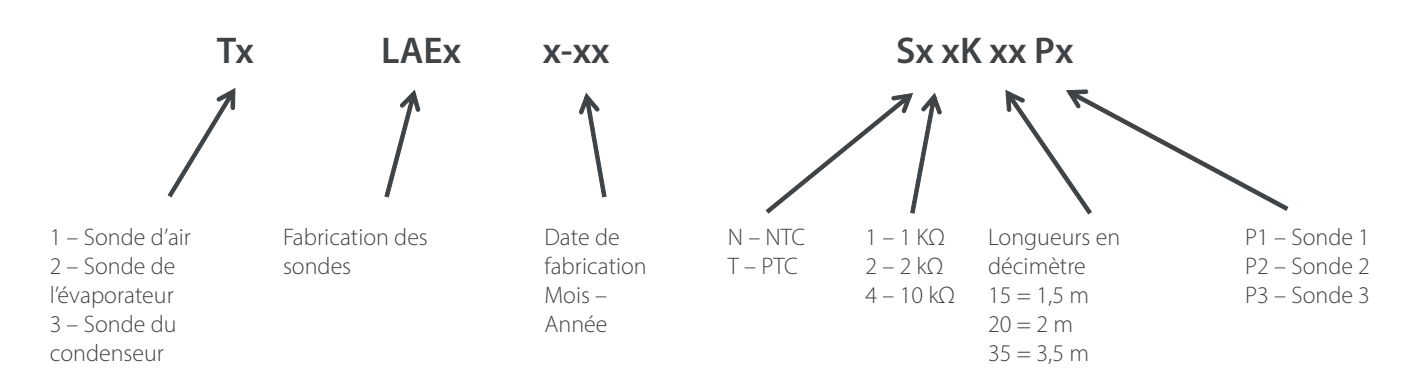

#### Résistance des sondes

|            | SN4K         |                |              |
|------------|--------------|----------------|--------------|
| TEMP. (°C) | R-basse (kΩ) | R-moyenne (kΩ) | R-haute (kΩ) |
| -30        | 109.522      | 113.347        | 117.294      |
| -25        | 84.823       | 87.559         | 90.374       |
| -20        | 66.27        | 68.237         | 70.255       |
| -15        | 52.229       | 53.65          | 55.104       |
| -10        | 41.477       | 42.506         | 43.557       |
| -5         | 33.147       | 33.892         | 34.651       |
| 0          | 26.678       | 27.219         | 27.767       |
| 5          | 21.63        | 22.021         | 22.417       |
| 10         | 17.643       | 17.926         | 18.21        |
| 15         | 14.472       | 14.674         | 14.877       |
| 20         | 11.938       | 12.081         | 12.224       |
| 25         | 9.9          | 10             | 10.1         |
| 30         | 8.217        | 8.315          | 8.413        |
| 35         | 6.854        | 6.948          | 7.043        |
| 40         | 5.745        | 5.834          | 5.923        |

#### Tableau de résistance aux températures

#### Quantité de réfrigérant

Le poids de la quantité de réfrigérant est indiqué sur l'étiquette du numéro de série, sur l'appareil même. Le cas contraire, consultez le tableau ci-dessous. Les informations ci-dessous sont correctes au moment de l'impression du présent document et peuvent faire l'objet de modifications sans préavis.

| XR600H  | 117 g |
|---------|-------|
| XR600L  | 120 g |
| XR1300H | 150 g |
| XR1300L | 150 g |

#### Commutateur de la porte

L'appareil est équipé d'un interrupteur de porte magnétique qui se trouve sous le boîtier frontal. Lorsque l'interrupteur de la porte est ouvert et en fonction de la durée indiquée dans le paramètre « DAD », le contrôleur indique « do » et une alarme retentit. À l'ouverture de la porte, les ventilateurs s'arrêteront et, en fonction de la durée indiquée dans le paramètre « cSd », le relais 1 s'ouvre jusqu'à ce que la porte soit refermée.

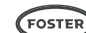

## Indication du dégivrage

Durant le dégivrage, l'icône « c » s'allume. L'affichage du contrôleur dépend de la valeur indiquée dans le paramètre « ddM ».

Pour lancer manuellement un dégivrage, appuyez sur le bouton 1 pendant 5 secondes. L'appareil s'éteint. Continuez à maintenir la pression sur le bouton 1 jusqu'à ce que l'appareil s'éteigne. Après 2 secondes supplémentaires, l'écran indique que le dégivrage a commencé (l'icône « c » s'allume) ; vous pouvez alors relâcher le bouton. Pendant le dégivrage, l'îcône « c » s'allumera et l'îcône « g » clignotera.

Lorsque le paramètre « tE » est défini sur « YES » (oui), le dégivrage se poursuit jusqu'à ce que la température définie dans le paramètre « dLi » ou bien le temps indiqué dans le paramètre « dto » soit écoulé. Lorsque le paramètre « tE » est défini sur « no » (non), le dégivrage se poursuit jusqu'à ce que le temps défini dans le paramètre « dto » soit écoulé. Une fois le cycle de dégivrage terminé, l'appareil reprend son fonctionnement normal à la température actuelle affichée.

Le dégivrage se déroulera tout entier. En effet, il n'est plus possible de l'arrêter une fois lancé.

#### Test des relais

Le contrôleur contient une fonction de test des relais pour permettre au technicien d'antretien d'actionner individuellement les relais ou encore une combinaison de relais à des fins de diagnostic.

Pour accéder au test des relais :

Appuyez sur les boutons 2 et 4 pendant 5 secondes jusqu'à ce que l'écran affiche « rl1 ». Remarque : 3 secondes plus tard, l'écran affiche « MdL », continuez à appuyer sur les boutons pendant cet affichage.

Le contrôleur est maintenant en mode de test des relais.

Sélectionnez le relais à tester en utilisant les boutons 2 et 4. Lorsque le relais 1 est sélectionné, l'écran affiche « rL1 » et l'icône « a » clignote. Cette procédure est répétée pour les relais 2 et 3 avec les icônes « b » et « c ».

Pour activer le relais 1, appuyez sur le bouton 1. L'icône « a » s'allume. Pour désactiver le relais 1, rappuyez sur le bouton 1 et l'icône « a » s'éteint. Pour activer le relais sélectionné, appuyez sur le bouton 1. Pour désactiver le relais sélectionné, rappuyez sur le bouton 1. Lorsqu'un relais est activé, l'icône correspondante (a, b, c ou d) est allumée.

Il est possible d'activer plusieurs relais en même temps pour en faire le diagnostic.

Fonctionnement des relais :

Relais 1 – Icône « a » – Compresseur. Relais 2 – Icône « b » – fonctionnement déterminé par le paramètre « rl2 ». Ventilateur d'évaporateur. Relais 3 – Icône « c » – fonctionnement déterminé par le paramètre « rL3 ». Lorsqu'un dégivrage est en cours sur l'appareil, « rl3 » sera défini sur « dEF ».

Pour guitter la fonction de test des relais, appuyez sur le bouton 3 une seule fois.

Si aucun bouton n'est actionné au bout de 30 secondes, le contrôleur quittera la fonction de test des relais et reviendra à un fonctionnement normal

#### Rétablissement des réglages d'usine

Lorsque le contrôleur a été initialement programmé par Foster et qu'il est dédié à un type d'appareil spécifique, il est possible de rétablir les réglages à leur état de programmation d'origine. Si le contrôle n'a pas été programmé par Foster, cette fonction entraîne le rétablissement des réglages aux valeurs d'usine.

Pour rétablir les paramètres d'origine :

- Appuyez sur le bouton 2 pendant 3 secondes jusqu'à ce que l'écran affiche « SP ».
- Appuyez deux fois sur le bouton 4 pour afficher « rFP ».
- Appuyez une fois sur le bouton 1 et « rFP » commence à clignoter.
- Appuyez sur les boutons 2 et 4 pendant 3 secondes jusqu'à ce que l'écran affiche « End » (fin) et recommence à afficher la température actuelle.

Les paramètres d'origine décrits plus haut ont maintenant été rétablis.

Si, à un moment donné, la séquence d'actionnement des boutons et les indications sur l'écran sont interrompues, le contrôleur quitte ce mode au bout de 30 secondes et les éventuelles modifications apportées ne sont pas appliquées.

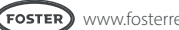

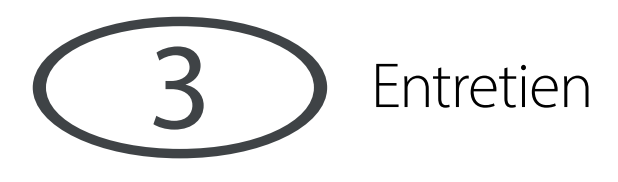

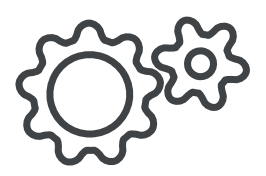

#### Nettoyage

#### Condenseur

Un entretien régulier du condenseur (situé derrière le panneau avant) améliore l'efficacité énergétique et augmente la durée de vie de votre appareil.

N'utilisez jamais de brosse métallique, de matériaux abrasifs ou corrosifs pour nettoyer le condenseur. Cette opération doit être réalisée périodiquement par un ingénieur compétent, tel qu'indiqué dans la section Maintenance régulière de ce manuel.

#### Joints

Tous les joints doivent être régulièrement inspectés et remplacés en cas de détérioration. Pour les nettoyer, les essuyer avec un chiffon tiède humecté d'eau savonneuse, puis avec un chiffon humide propre. Bien les sécher.

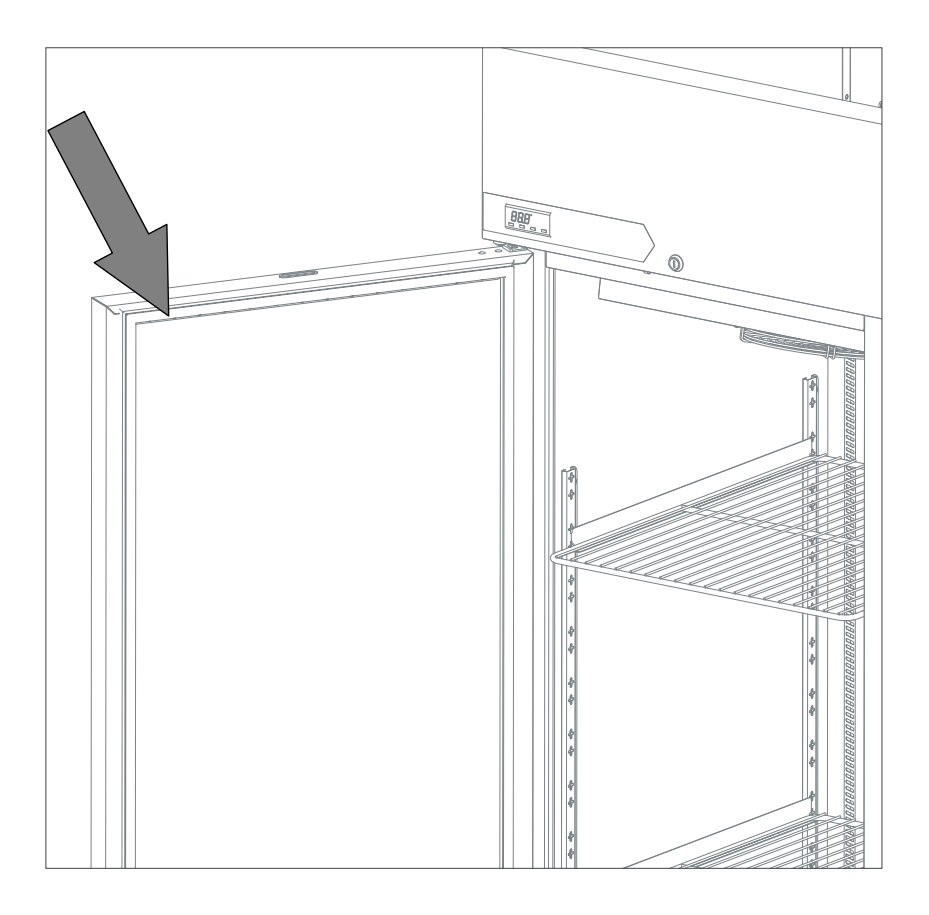

#### Étagères et plateaux coulissants

Les étagères et les plateaux coulissants de l'appareil peuvent être retirés pour être nettoyés. Les étagères sont lavables au lave-vaisselle. Toutefois, les supports verticaux et les plateaux coulissants doivent être nettoyés avec de l'eau chaude savonneuse, puis rincés et séchés.

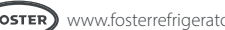

### Schémas électriques

#### XR600H

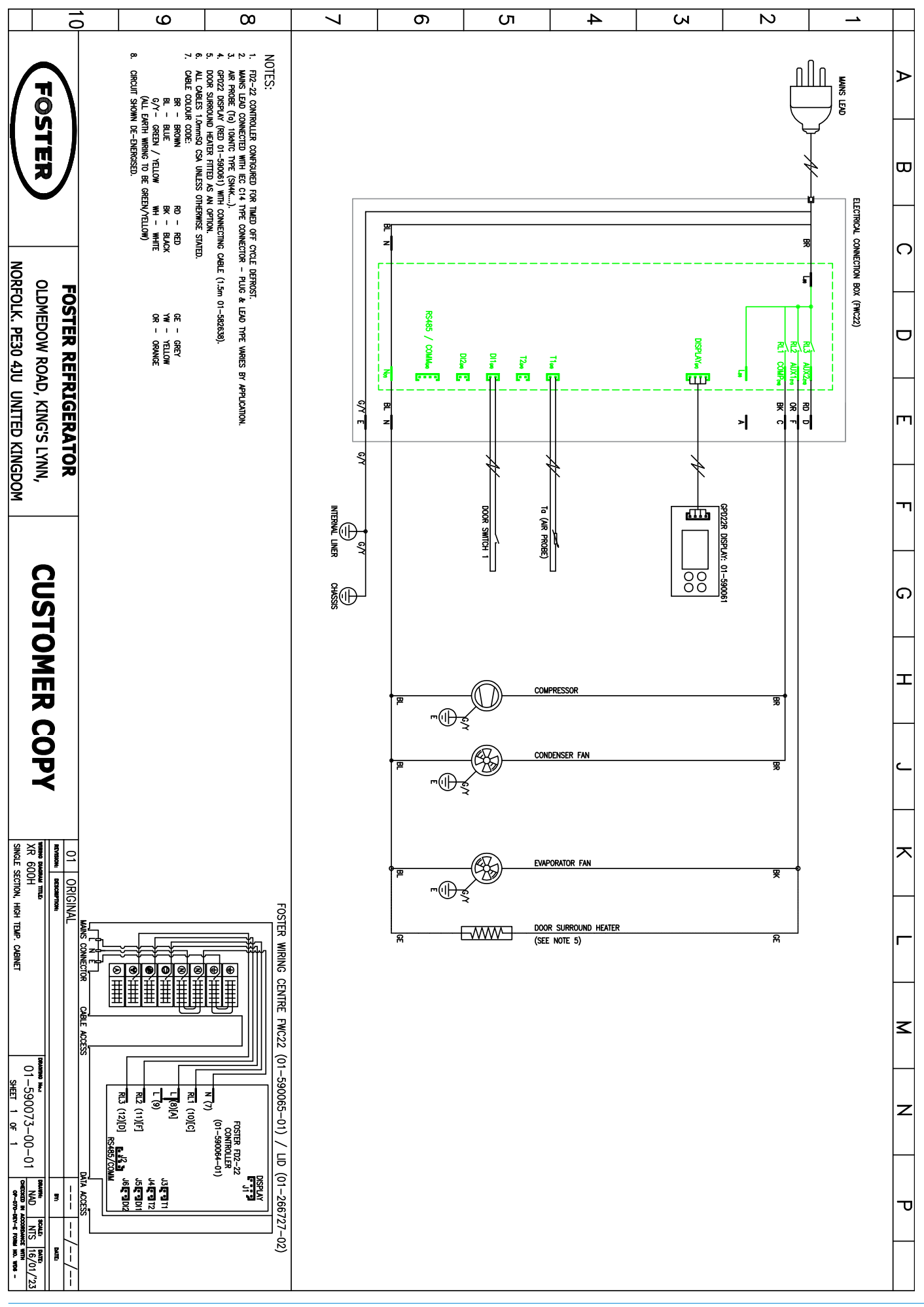

#### XR600L

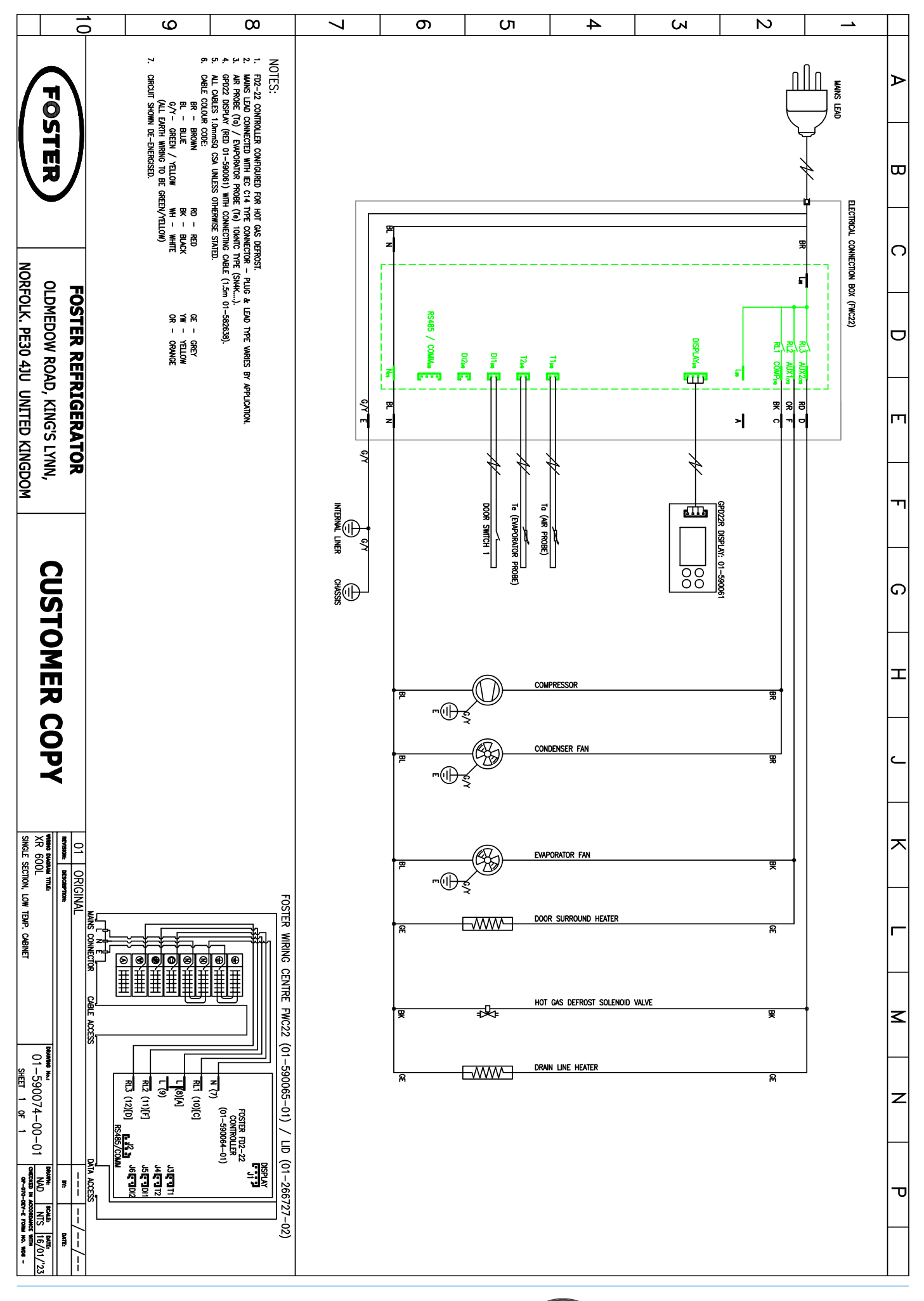

#### XR1300H

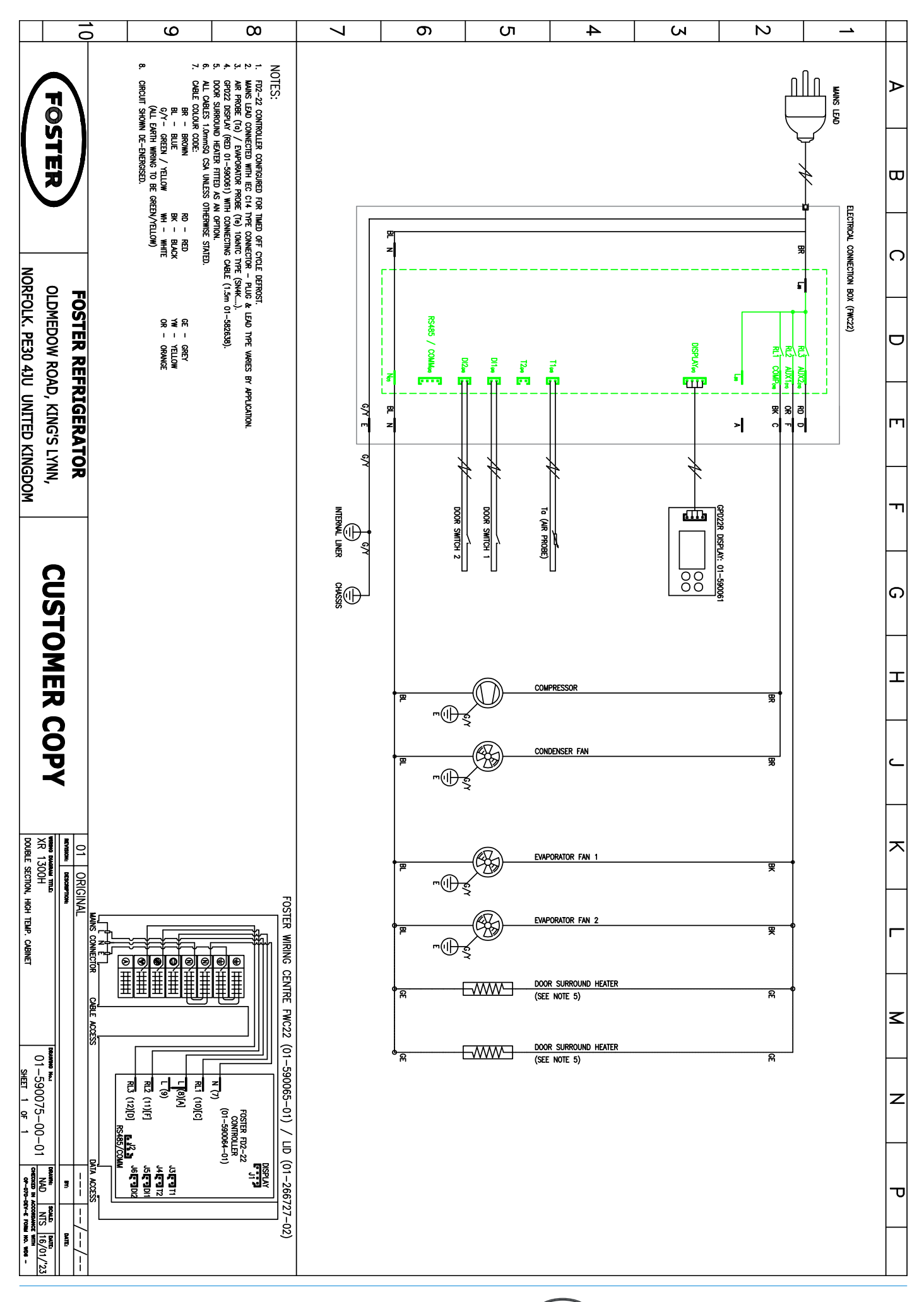

XR1300L

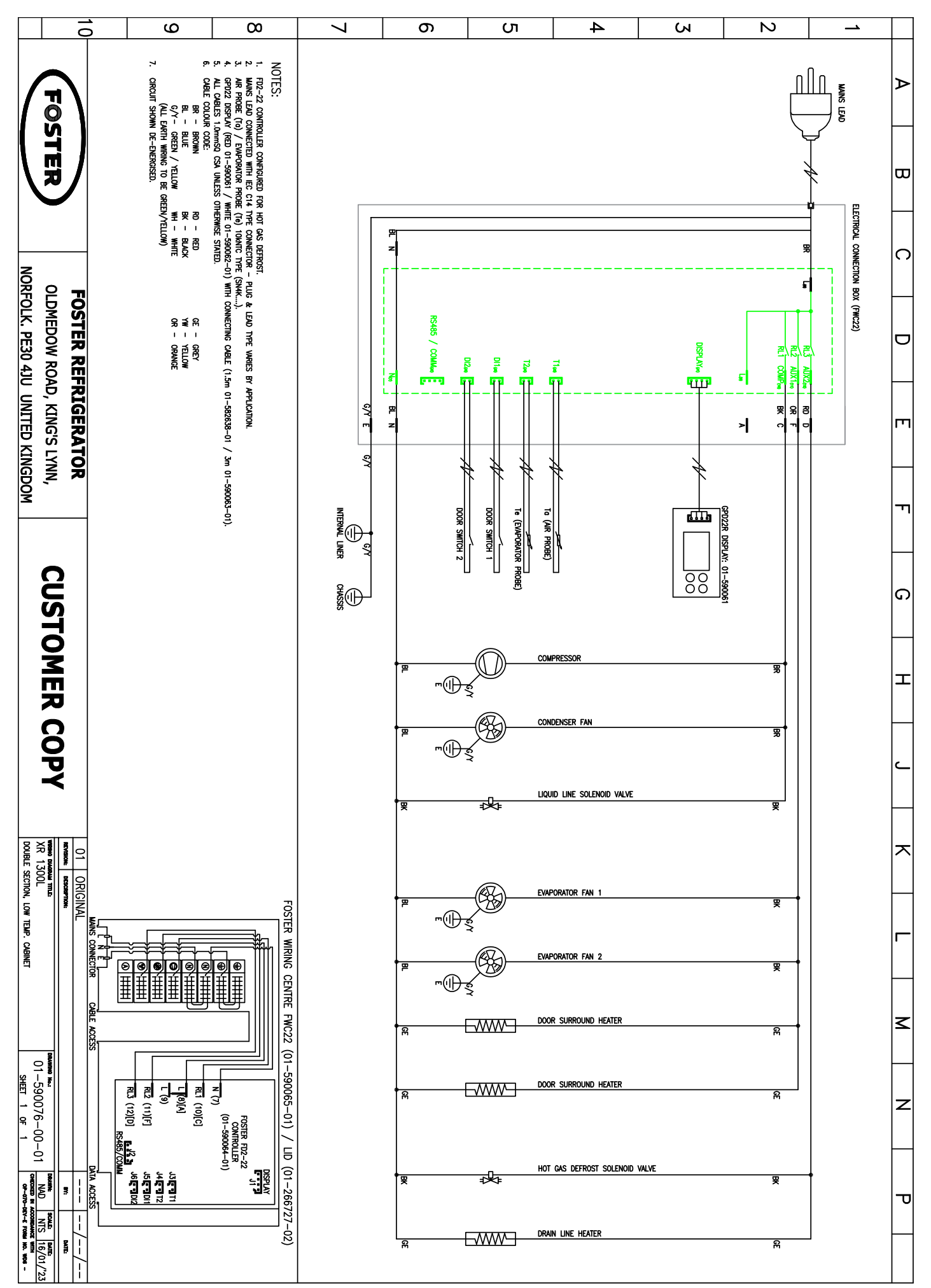

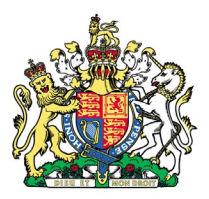

By Appointment to Her Majesty Queen Elizabeth II Suppliers of Commercial Refrigeration Foster Refrigerator, King's Lynn

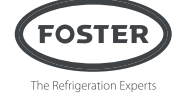

Pour en savoir plus : +44 (0) 1553 698485 regional@foster-gamko.com fosterrefrigerator.com

Pour l'entretien et les pièces détachées : Pour l'entretien +44 (0) 1553 780333 service@foster-gamko.com Pour les pièces détachées +44 (0) 1553 780300 parts@foster-gamko.com

Code d'identification du document : 00-570713v1

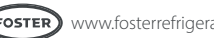